## Appendix: Repository Search

## Searching file content

If you have the option, you can search the contents of your case repository for particular words or phrases. Use Repository Search to quickly search text-based documents in your entire repository or only a particular type of file and/or a particular case.

- 1. In RB Web, click Repository Search in the navigation bar.
- 2. Search your repository by selecting one or more search filters in the Search Criteria pane:
  - Word(s) to search for Enter part of a word or phrase in the field.
  - Search Type In the drop-down, choose All of the Words to find files that contain instances of all the words you entered. Choose Any of the Words to find files that contain instances of one or more of the words you entered. Choose The exact phrase to find your selection as you typed it.
  - File Type Limit the types of files searched by selecting a type from the drop-down.
  - Case To find files for a specific case, enter part of the case name into the field.
- 3. Click Search.
- 4. All files that match the search criteria appear with the search words highlighted. Click the download (arrow) button next to the file you want to view or download.

| Search Criteria        | Repository Search                                                                                                    |                                                                                                    |              |                                                   |                                                         |                |                     |        |  |
|------------------------|----------------------------------------------------------------------------------------------------|----------------------------------------------------------------------------------------------------|--------------|---------------------------------------------------|---------------------------------------------------------|----------------|---------------------|--------|--|
| Word(s) to search for: | File Name                                                                                                    | File Type                                                                                                    | Size(KB)     | Description                                       | Case Name                                               | Witness        | Reviewed            | Action |  |
| OMTI<br>Search Type:   | 11655.pdf                                                                                                    | PDF Transcript                                                                                                    | 57           | 7                                                 | OMTI vs. Microsoft                                      | Bill Gates     | Mark as<br>Reviewed | 2      |  |
| All of the words       | of Bill                                                                                                    | Gates OMTI vs. Micro                                                                                                    | soft CIVIL C | COURT OF TEXAS                                    | Court                                                   |                |                     |        |  |
| File Type:             | Number 1<br>102-6427                                                                                                    | LO2-642TC BETWEEN: YO                                                                                                    | NG B. LEE P  | laintiff - and ASTRAZENECA LLC E<br>PROCEEDINGS E | Defendant Court Number<br>December 21, 2006 Civil Court | 5              |                     |        |  |
| Case:<br>Search        | 11656.pdf                                                                                                    | PDF Transcript                                                                                                    | 5            | 7                                                 | OMTI vs. Microsoft                                      | Yong Lee       | Mark as<br>Reviewed | 2      |  |
|                        | of Yong Lee, PhD. DMTI VS. Microsoft CIVIL COURT DF TEXAS Court<br>Number 102-6427C BETWEEN: YONG B. LEE Plaintiff - and ASTRAZENECA LLC Defendant Court Number<br>102-6427CX PROCEEDINGS January 23, 2007 Civil Courts                                                                                        |                                                                                                    |              |                                                   |                                                         |                |                     |        |  |
|                        | 11763.pdf                                                                                                    | PDF Transcript                                                                                                    | 55           | 5                                                 | OMTI vs. Microsoft                                      | Yong Lee       | Mark as<br>Reviewed | ₽.     |  |
|                        | of Yong Lee CMTI vs. Microsoft CIVIL COURT OF TEXAS Court<br>Number 102-647C BETWEEN: CMTI, Inc. Plaintiff - and Microsoft Corporation Defendant Court Number<br>102-647CX FROCEEDINGS April 19, 2007 Civil Courts                                                                                             |                                                                                                    |              |                                                   |                                                         |                |                     |        |  |
|                        | 4058.pdf                                                                                                    | PDF Transcript                                                                                                    | 360          | )                                                 |                                                         | Jason Yee      | Mark as<br>Reviewed | 1      |  |
|                        | BRANDON<br>Arende v<br>EXAMINAT                                                                                                    | BRANDON D. COMBS, CSR 12978 Job 4058 C <mark>MTT</mark> Court Reporting, Inc. Page: 1 Deposition of Jason Yee<br>Arende vs. Merck 1 2 3 4 5 6 7 8 9 10 11 12 13 14 15 16 17 18 19 20 21 22 23 24 25 INDEX PAGE<br>EXAMINATION BY MS. HOCKFSTEI                                                  |              |                                                   |                                                         |                |                     |        |  |
|                        | 4230.pdf                                                                                                    | PDF Transcript                                                                                                    | 408          | 3                                                 |                                                         | Clark Griswald | Mark as<br>Reviewed | •      |  |
|                        | 13 14 15 16 17 18 19 20 21 22 23 24 25 <b>CONTI</b> Court Reporting, Inc. IN THE UNITED STATES DISTRICT<br>COURT NORTHERN DISTRICT OF CALIFORNIA SAN FRANCISCO DIVISIONO00 Elaine L. Chao, Secretary Of<br>Labor, United States Department Of Labor, Plaintiff, vs. Lawrence J. Mazzola, et al., Defendants. ) |                                                                                                    |              |                                                   |                                                         |                |                     |        |  |
|                        | sample cerda - kusar.pdf                                                                                                    | PDF Transcript                                                                                                    | 117          | 7                                                 | Malady vs. Eagles                                       | Shirley Temple | Mark as<br>Reviewed | 2      |  |
|                        | 13 14 15<br>Applicar<br>Califorr                                                                                                    | 13 14 15 16 17 18 19 20 21 22 23 24 25 GMTI Court Reporting, Inc. A P P E A R A N C E S For<br>Applicant: Butts & Johnson By: Thomas J. Butts Attorney at Law 481 North First Street San Jose,<br>California 95112 (408) 293-4818 (408) 293-478 fax tombplaw.com For Defendants Zurich American |              |                                                   |                                                         |                |                     |        |  |
|                        | sample Epperson - MBr.pdf                                                                                                    | PDF Transcript                                                                                                    | 146          | 5                                                 | Malady vs. Eagles                                       | Shirley Temple | Mark as<br>Reviewed | ₽.     |  |
|                        | Ramon, California 94583 925-989-6080 CMTT Court Reporting, Inc. Page: 1 Deposition of Shirley Temple<br>Malady vs. Eagles 1 2 3 4 5 6 7 8 9 10 11 12 13 14 15 16 17 18 19 20 21 22 23 4 25 CMTT Court<br>Reporting, Inc. :: APPEARANCES :: ROR THE PLAINTLE: AAKONWITZ & SKINDAKE BY LAWRENCE E.               |                                                                                                    |              |                                                   |                                                         |                |                     |        |  |
|                        | Total Records: 7                                                                                                    |                                                                                                    |              |                                                   |                                                         |                |                     |        |  |
|                        | Download checked files                                                                                                    |                                                                                                    |              |                                                   |                                                         |                |                     |        |  |

- 5. If there are multiple files listed, you can download more than one at a time by checking the boxes next to the files you want to download and clicking **Download checked files.**
- 6. To track your file viewing and downloading, click **Mark as Reviewed** for any files you have viewed or downloaded. The date and time replaces **Mark as Reviewed.** To clear tracking for any file, click the red X next to its date and time.